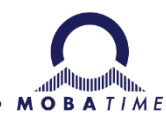

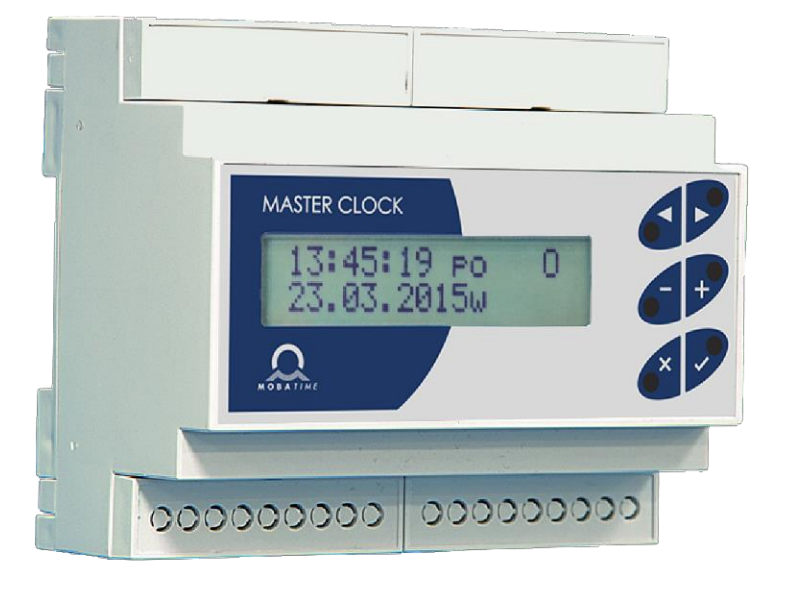

# **USER MANUAL**

Mini Master clock HN 60i, HN 61i

| 1.               | DESCRIPTION                                                            | 4   |
|------------------|------------------------------------------------------------------------|-----|
| 1.1.             | Basic equipment level                                                  | 4   |
| 1.2.             | Accessories                                                            | 5   |
| 2.               | INSTALLATION                                                           | 6   |
| 2.1.             | Installation environment                                               | 6   |
| 2.2.             | Installation procedure                                                 | 6   |
| 2.3.             | Terminal board connection                                              | 6   |
| 2.4.             | Description of DIN rail version terminals                              | 6   |
| 2.5.             | Description of the rack version terminals                              | 7   |
| 2.6.             | Slave line connection                                                  | 7   |
| 2.7.             | DCF connection                                                         | . 8 |
| 2.8.             | GPS Antenna connecting                                                 | . 8 |
| 2.9.             | Switching channel                                                      | 8   |
| 3.               | LCD DISPLAY - INFORMATION SCREENS                                      | 9   |
| 3.1.             | The MASTER screen                                                      | 10  |
| 3.1.1            | . Manually setting the time and date                                   | 10  |
| 3.2.             | The LINE screen                                                        | 11  |
| 3.2.1            | . Setting the time of slave line                                       | 11  |
| 3.3.             | CHANNEL screen                                                         | 12  |
| 3.3.1            | . Channel is controlled by active weekly program or manually           | 12  |
| 3.3.2            | . Channel switches according to calculated of sunrise and sunset times | 12  |
| 3.4.             | STRIKING screen                                                        | 12  |
|                  |                                                                        | 12  |
| 3.5.             | SYNCHRONIZATION QUALITY SCREEN                                         | 13  |
| 3.5.1            | . DCF                                                                  | 13  |
| 3.5.2            | . GPS                                                                  | 13  |
| 3.6.             | VERSION screen                                                         | 13  |
| 4.               | MAIN MENU                                                              | 14  |
| 5.               | SYNCHRONIZATION                                                        | 15  |
| 6.               | SET TIME ZONES                                                         | 16  |
| 7.               | SLAVE LINE MENU                                                        | 17  |
| 7.1.             | First Page Options:                                                    | 17  |
| 7.2.             | Second Page Options:                                                   | 17  |
| 8.               | CHANNEL SETTING - CHANNEL PARAMETERS CH 1                              | 19  |
| 8.1.             | Program / Manual                                                       | 19  |
| 8.2.             | Switching illumination by calculated sunrise and sunset time           | 20  |
| 9.               | WEEK PROGRAM                                                           | 21  |
| 9.1.             | Entering a weekly program                                              | 21  |
| 10.              | STRIKING                                                               | 23  |
| 11. <sup>·</sup> | TECHNICAL PARAMETERS                                                   | 24  |
| 12.              | TIME ZONE TABLE                                                        | 25  |
| 13.              | WARRANTY and REPAIRS                                                   | 27  |

### 1. DESCRIPTION

The "mini" master clock is a device used to control small-scale systems of unified time, with up to 20 pieces of slave clocks. The clock is mounted to the DIN rail and is finding its use mostly in schools and plants of reduced size.

#### HN 60i

- one slave line 24 V / 150 mA
- 1 programmable relay contact
- 1 week program up to 399 program lines
- DCF synchronization

#### HN 61i

- one slave line 24 V / 150 mA
- 1 programmable relay contact
- 1 week program up to 399 program lines
- synchronization via GPS
- synthetic DCF output

### 1.1. Basic equipment level

- LCD display 2x16 characters
- easy operation using 6 keys located on the front panel
- well-arranged user menu, multilingual menu
- · configuration of time zone synchronization, line, switching contac
- monitoring quality of DCF 77, WWVB, MSF or DCF signal reception
- USB connector for flash memory drive with save switch programs
- powered by mains 115 or 230 VAC, or 12 or 24 VDC power supply

#### Time-base

- clock is controlled by a microprocessor and has own precise crystal base local time calculation with automatic DTS
- entry of desired zone from standard timezone table

### Slave line

freely adjustable for the transmission of:

- polarized minute pulses
- polarized half-minute pulses
- polarized second pulses
- serial code MOBATIME

The impulse length, gap length and cycle type can be set for all types of impulse lines.

### Daylight saving time processing

- via DCF receiver or by setting the time zone when synchronizing from GPS
- respecting timezone settings

### Switching channel

programmable controlled switching

- weekly program cycle, up to 399 programmable lines
- switching according to calculated sunrise / sunset time (from geographic coordinates)

manual switching

- ON/OFF mode (by repeated depression of the pushbuttons the channel becomes switched on and off)
- pushbutton mode (during the keeping the pushbuttons depressed the channel is switched on)
- the timer mode (pushing the buttons causes the channel to be switched on for a specified predefined time period)

### **Operation reserve**

passive

- internal backup battery for RTC in case of power loss
- as soon as the power becomes resumed the slave clocks adjust automatically and in an accelerated mode to the proper time, the channel state correspons to the actual time

### active

- internal circuit for charging the accumulators
- optional external meintenance-free lead-acid batteries
- low-power mode for longer running time on back-up battery

### Other I / O

- optional RS 485
- output 24 V (usable for bells) and 14 V (usable for bells and charging backup battery), summary current limit up to 200 mA
- input for DCF receiver connection for HN 60i
- input for GPS antenna connection for HN 61i

### Design

- convencional type plastic case of IP 20 for DIN rail mounting, width 6M
- for indoor use plastic case IP40 for mounting to a wall
- for outdoor use plastic case IP65 for mounting to a wall
- rack mounting in 19" rack cabinet; 1U height

### 1.2. Accessories

- AD 650, DCF 77.5 kHz radio receiver, for indoor and outdoor placement, standard cable length 2 m (max. 200 m), for HN 60i
- GPS antenna for HN 61i, cable length 5 m
- battery pack with maintenance free Pb accumulator 12 V / 0.8 Ah, provides for continuous operation of the MASTER clock, including the connected slave clocks in case of a power outage, for a period of approx. 24 hours.

### 2. INSTALLATION

### 2.1. Installation environment

The following installation places should be avoided:

- within the reach of medium-voltage operated equipment
- · places exposed to direct impact of solar radiation

### 2.2. Installation procedure

- Snap the clock box onto the DIN rail or for rack variant into the 19" rack cabinet
- Terminate all supply cables on the terminal box at the top of the clock box, or on the back of the rack cabinet, respectively.
- The wall mounting case has holes for supply cables in the top and rear of the case .
- Connect the DCF receiver (GPS antenna), slave clock line cables, switching circuit, power cable.
- Connect the 230 V mains power lines. When Master clock is set correctly and slave clock are synchronized, clock display the current time.

### 2.3. Terminal board connection

DIN rail version

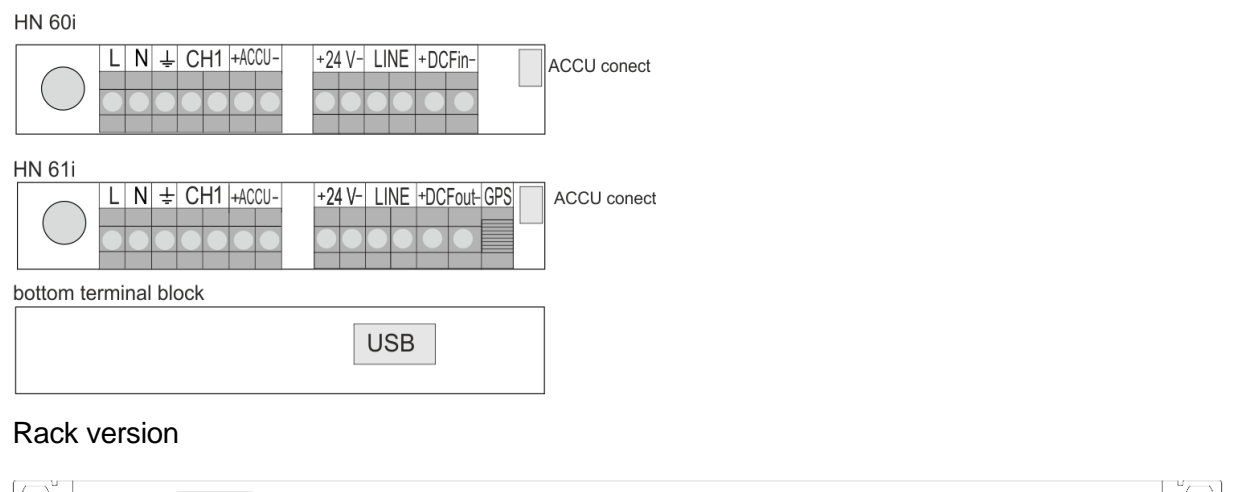

| $\square$ | RELAY 1<br>RELAY 2<br>RELAY 2<br>GND<br>GN1 2<br>OUT 2<br>OUT 2<br>OUT 2<br>OUT 2 | -GPS<br>-DCF-IN<br>-DCF-OUT<br>-DCF-OUT<br>+14V<br>+14V | audio |  |
|-----------|-----------------------------------------------------------------------------------|---------------------------------------------------------|-------|--|
|           |                                                                                   |                                                         | 0     |  |

### 2.4. Description of DIN rail version terminals

| Fuse     | MST fuse T100 mA / 250V                                                                                  |
|----------|----------------------------------------------------------------------------------------------------|
| L N PE   | mains rated voltage of 230 VAC, 50 Hz                                                                    |
| CH1      | connection switched circuits, 250 V, 6 A, 1500 VA, with possibility of programming or manual switching   |
| + VDC -  | 24V output for powering other external devices (eg school bells) can also be used as a 24 V power supply |
| + ACCU - | 14 V output for powering external devices or charging of external battery                                |
| L1       | slave line connection terminals                                                                          |
| DCF IN   | DCF input for HN 60i                                                                                     |
| DCF OUT  | synthetic DCF output for HN 61i                                                                          |
| GPS      | SMA connector for GPS antenna, for HN 61i only                                                           |

### 2.5. Description of the rack version terminals

Euro connector with fuse 100 mA / 250 V for connection of the mains supply voltage

| RELAY 1     | connection of switching circuits, 250 V ~, 6 A, 1500 VA, with programmable or manual switching |
|-------------|------------------------------------------------------------------------------------------------|
| RELAY 2     | stand-by switching for audio output                                                            |
| IO 1 - IO 4 | universal OC switching outputs                                                                 |
| IO 5 - IO 6 | universal input                                                                                |
| GPS         | screw connector for GPS antenna connection, for HN61i only                                     |
| DCF IN      | input for DCF receiver connection, for HN 60i version                                          |
| DCF OUT     | synthetic DCF output for slave clock synchronization, for HN 60i version                       |
| LINE 1      | slave line 1 connection                                                                        |
| +24 VDC     | 24 V output to power external devices (e.g. school bells)                                      |
| +14 VDC     | 14 V output to power external devices                                                          |
| RS485TRE    | connection of RS485 bus terminating resistor                                                   |
| RS485       | communication bus                                                                              |
| AUDIO       | line audio output to 3.5 mm jack connector                                                     |

### 2.6. Slave line connection

Connect the slave clock to terminal the L1. Set the type of slave line depending on the type of clock

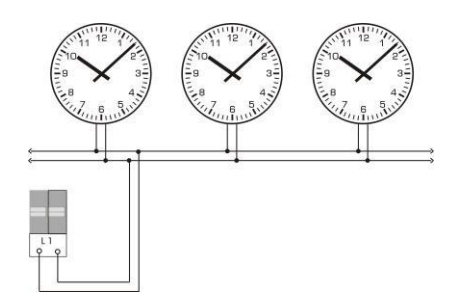

Fig.: Connection of clock to unified pulse line

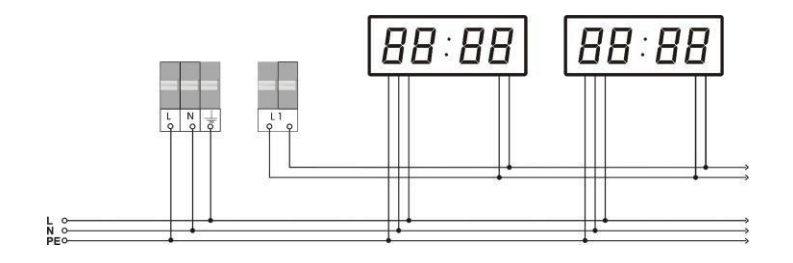

Fig.: Connection of digital clock to systém of unified time

### 2.7. DCF connection

The DCF receiver serves for fully automatic adjustment and synchronization of time using the DCF radio signal with a coverage withing the diameter of 1500 km around the Germany city Frankfurt am Mein. Comprehensive information about time and date is then transmitted into the DCF transmitter

 located in Meinflingen near to Frankfurt. The transmitter transmits longwave signals at 77.5 kHz frequency. The DCF receiver guarantees absolutely precise time data with automatic transition to the summer time.

Generally the DCF receiver is supplied with 2 m long cable, but it can be located also at a longer distance, in which case it is advisable to connect it via a twisted pair of up to 200 m. Do not install the receiver close to buildings consisting of metallic steel structures, near to PCs, TV and radio receivers or in places surrounded with thick walls or into underground or cellar areas.

Fig.: Connection of the DCF Receiver

### 2.8. GPS Antenna connecting

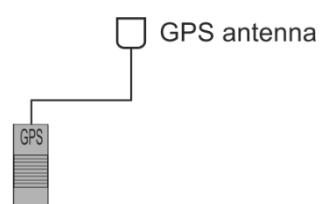

The magnetic GPS antenna can be connected to the HN 61i variant

### 2.9. Switching channel

The CH1 terminal (or RELAY 1) serves to control the externally connected equipment. School bells or external equipment can be powered with 24 V DC.

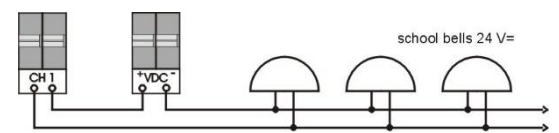

Fig .: Connection of school bells

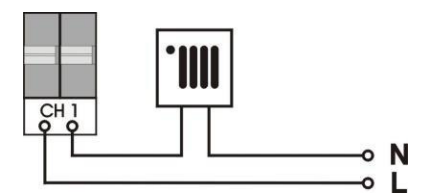

Fig .: Connection of external devices with meins supply 230 VAC

### 3. LCD DISPLAY - INFORMATION SCREENS

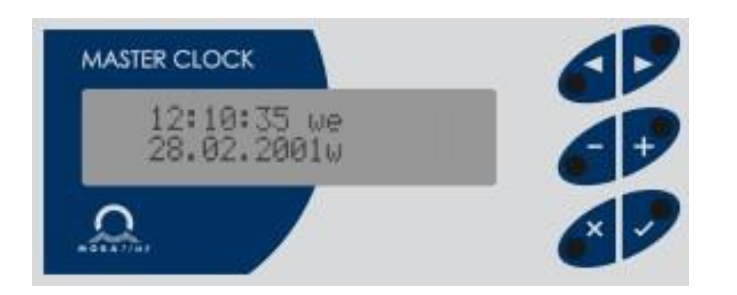

### Fig .: DIN rail variant front panel

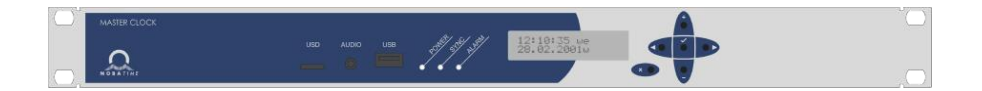

### Fig .: Rack variant front panel

There is a slot for the uSD card, a line audio output for a 3.5 mm jack connector and a USB connector for connecting a flash drive.

## In the basic display mode you can scroll through the information screens on the LCD display:

| MASTER        | time and date  | information, manual time and date adjustment                                            |
|---------------|----------------|-----------------------------------------------------------------------------------------|
| LINE          | information ab | out the state of slave line; time adjustment for the slave line                         |
| CHANNEL       | information ab | out the state of channel                                                                |
| SYNCHRONIZATI | ON QUALITY     | information about the receipt and the quality of the DCF and GPS synchronisation signal |
| VERSION       | information ab | out Master clock model and SW version                                                   |

### **Button function:**

- switching information screens browsing
- simultaneously  $_{\textbf{X}}$   $\checkmark$   $\,$  manual control of the switching channel

Note: the function of keys depends on the screens chosen and is not the same for any screen.

### 3.1. The MASTER screen

Provides for the basic mode of display. From all the "screens" you can jump back into the MASTER screen by operating the  $\chi$  button.

|   | time |   |   |   |     |   |   | d  | ay o  | cha     | channel status |        |  |
|---|------|---|---|---|-----|---|---|----|-------|---------|----------------|--------|--|
|   |      |   |   |   |     |   |   |    |       |         |                |        |  |
| 1 | 0    | : | 3 | 2 | :   | 0 | 5 |    | р     | а       |                | Ι      |  |
| 2 | 9    |   | 0 | 4 |     | 2 | 0 | 0  | 5     | S       | U              | S B    |  |
|   |      |   |   |   |     |   |   |    |       |         |                |        |  |
|   |      |   |   | d | ate |   |   | ir | ndica | ation I | DST            |        |  |
|   |      |   |   |   |     |   |   |    |       |         | indicati       | on USB |  |

### **Button function:**

| simultaneously | X 🗸          | manual control of switching channel   |
|----------------|--------------|---------------------------------------|
|                | >            | scrolling to the LINE screen          |
|                | -            | correction of seconds: ± 30 secs.     |
|                | +            | input to manual time and date setting |
|                | $\checkmark$ | input to MAIN menu                    |

### 3.1.1. Manually setting the time and date

Set the time and date manually when operating without a DCF or GPS receiver.

| time                |                                                                           |  |  |  |  |  |  |
|---------------------|---------------------------------------------------------------------------|--|--|--|--|--|--|
|                     |                                                                           |  |  |  |  |  |  |
| 0 0 : 0 0 : 0 0     |                                                                           |  |  |  |  |  |  |
| 0 1 . 0 1 . 2 0 0 5 |                                                                           |  |  |  |  |  |  |
|                     |                                                                           |  |  |  |  |  |  |
| date                | move around the items                                                     |  |  |  |  |  |  |
| + -                 | change the blinking item<br>(automatic change when pressed down and held) |  |  |  |  |  |  |
| $\checkmark$        | storage of values entered and return to the MASTER screen                 |  |  |  |  |  |  |
| x                   | return without storing the values entered                                 |  |  |  |  |  |  |

Press the + button. The cursor flashes now on the position of the hours. Enter the time value in the hh  $\rightarrow$  mm  $\rightarrow$  form using the + and - buttons. The cursor is now blinking on the date position. Enter the date in the dd  $\rightarrow$  mm  $\rightarrow$  yy form.

Confirm the values set up by operating the  $\checkmark$  button.

| Р | а | r | а | m | e | t | e | r | S |  |
|---|---|---|---|---|---|---|---|---|---|--|
|   |   | S | а | V | e | d |   |   |   |  |

Day of the week and DST status are calculated automatically.

The display shows either the Central European (w) or summer (s) time.

|   |   |   |   | time |     |   |   | d  | ay o  | f the  | chan | nel stat | us     |       |
|---|---|---|---|------|-----|---|---|----|-------|--------|------|----------|--------|-------|
|   |   |   |   |      |     |   |   |    |       |        |      |          |        |       |
| 1 | 0 | : | 3 | 2    | :   | 0 | 5 |    | f     | r      |      |          |        | ]     |
| 2 | 9 |   | 0 | 4    |     | 2 | 0 | 0  | 5     | S      |      | S        | 1      |       |
|   |   |   |   |      |     |   |   |    |       |        | NOT. | in all   |        |       |
|   |   |   |   | da   | ate |   |   | in | idica | tion [ | DST  | indi     | cation | activ |

To make the adjustment more easier and to provide the time correction within the scope of  $\pm$  30 secs. the button — is used.

### 3.2. The LINE screen

This screen shows the operation state of the slave line. This is displayed when push 1x the button from the MASTER screen.

|   |   |   |   |   |  |  |   |   | li | ne | sta | te |   |
|---|---|---|---|---|--|--|---|---|----|----|-----|----|---|
| L | i | n | e |   |  |  | r | u | n  | n  | i   | n  | g |
| 1 | 2 | : | 0 | 0 |  |  |   |   |    |    | m   | i  | n |
|   |   |   |   |   |  |  |   |   |    |    |     |    |   |

line time

slave type

### Button function in Line screen mode:

| -            | start / stop the slave line                                        |
|--------------|--------------------------------------------------------------------|
| +            | slave line time setting                                            |
| $\checkmark$ | enter the slave line menu (the adjustment is described in chap. 8) |
| ∢or 🗴        | return to the MASTER screen                                        |
| >            | moving to the CHANNEL screen                                       |

### slave line status can be:

| stop         | line is stopped, it is possible to set the line time                                                                                       |
|--------------|----------------------------------------------------------------------------------------------------|
| running      | line normal operation                                                                                                    |
| fast fwd     | accelerated catch up cycle                                                                                                    |
| waiting      | line in waiting mode; time necessary to correct the time of slave clocks is shorter than the time necessary for accelerated catch-up cycle |
| overload     | line is overloaded or short circuit on line                                                                                                |
| 12pos + stop | accelerated catch-up cycle with automatic stop on 12:00                                                                                    |

### 3.2.1. Setting the time of slave line

Set the slave pulse line time in stop mode. Set the same time on all slave clocks before starting the line. Enter this time as the slave time. To setting, press the button + from the LINE screen. (Line type settings are described in Chap.8.)

Button function:

| < >          | move around items                                   |
|--------------|-----------------------------------------------------|
| + -          | change the blinking item (while holding auto load)  |
| $\checkmark$ | save the entered values d return to the LINE screen |
| x            | return without saving                               |

### Set slave line time in following format:

| minute line    | hh: mm                   |
|----------------|--------------------------|
| half-hour line | hh: mm: 00 or hh: mm: 30 |
| seconds line   | hh: mm: ss               |
|                |                          |

**Note:** For MOBATIME code line the current line time is displayed without possibility to change.

### 3.3. CHANNEL screen

This screen is displayed by 2x the  $\rightarrow$  button from the MASTER screen.

### 3.3.1. Channel is controlled by active weekly program or manually

|       |     |     |     |     | chan | nel time |
|-------|-----|-----|-----|-----|------|----------|
|       |     |     |     |     |      |          |
| C H 1 | : ( | )   | 0 7 | 7 : | 44   | : 1 6    |
| pus   | h b | u t | t c | ) n |      |          |

#### **Button function:**

entry to the selection of weekly program selection for the purpose of editation (setting is described in chapter 9.1)

| > | moving to the STRIKING screen |
|---|-------------------------------|
| ≺ | return to the LINE screen     |
| X | return to MASTER screen       |

#### 3.3.2. Channel switches according to calculated of sunrise and sunset times.

| channel state (0 or I) |   |   |   |   |   |   | time off illumination |   |   |  |   |   |   |   | tion |
|------------------------|---|---|---|---|---|---|-----------------------|---|---|--|---|---|---|---|------|
| С                      | Η | : |   | Ι |   |   | 0                     | f | f |  | 0 | 7 | : | 5 | 0    |
| Ι                      | 1 | 1 | u | m | i | n |                       | 0 | n |  | 1 | 6 | : | 4 | 5    |

Button function:

time on illumination

| <b>/</b> | entry to coordinate settings and channel switching on / off correction (setting is described in chap. 9.2) |
|----------|----------------------------------------------------------------------------------------------------|
| ~        |                                                                                                    |

- move to the STRIKING screen
- return to the LINE screen
- x return to the MASTER screen

### 3.4. STRIKING screen

This is displayed when push 3x the ➤ button from MASTER screen

It only works when the striking is activated in the menu.

If the striking is enabled in the MAIN menu, can be displayd the time period when the striking is off, the type of striking and whether it is currently striking. For rack version only.

| Striking       |                                    |
|----------------|------------------------------------|
| Off 22-0       | 6 1 / 4                            |
|                |                                    |
| breakdown time | e type of striking                 |
| ×              |                                    |
|                | move to the SYNCHRONIZATION screen |
| <              | return to the CHANNEL screen       |
| ×              | return to the MASTER screen        |
|                |                                    |

### 3.5. SYNCHRONIZATION QUALITY SCREEN

#### 3.5.1. DCF

When clock is synchronized with the DCF radio signal, its quality can be monitored. It will be displayed when push 3x(4x) the > button from the MASTER screen.

| D | С | F |   | S | i | g | n |   | : |   | 1 | 0 | 0 | % |
|---|---|---|---|---|---|---|---|---|---|---|---|---|---|---|
| В | i | t | : | 1 |   | Ň | 0 | : | 5 | 7 | 0 | k | : | 3 |

number of seconds mark (0 - 58)

#### **Button function:**

| > | move to VERSION screen      |
|---|-----------------------------|
| < | return to STRIKING screen   |
| x | return to the MASTER screen |

#### 3.5.2. GPS

When clock is synchronized with the DCF radio signal, its quality can be monitored. It is displayed by pressing  $\rightarrow$  button 3x (4x) from the MASTER screen.

number of satellites in sight of the receiver

| G | P | S |   | S | i | g | n | a | 1 |   | 1 | 3 | S | a | t |
|---|---|---|---|---|---|---|---|---|---|---|---|---|---|---|---|
| 1 | 0 | 0 | % |   | q | u | a | 1 | i | t | у |   |   |   |   |

GPS signal quality in the last hour

### **Button function:**

- return to STRIKING screen
- x return to the MASTER screen

#### 3.6. VERSION screen

This is displayed when push the  $\rightarrow$  button 4x (5x) from MASTER screen.

type of master clock

| ΗN | 6 | 0 | S 4 |  |  |
|----|---|---|-----|--|--|
| 0. | 0 | 6 |     |  |  |

software version

### **Button function:**

≻ or X

<

move to the MASTER screen return to SYNCHRONIZATION screen

## 4. MAIN MENU

Press the  $\checkmark$  to enter MAIN MENU.

The display shows:

Main menu Time zone

### Menu items:

| Synchronization | set up synchronization source                                       |
|-----------------|---------------------------------------------------------------------|
| Time zone       | time zones configuration                                            |
| Slave line      | slave line parameters settings                                      |
| Channel setup   | channel settings                                                    |
| Week program    | edit the weekly program                                             |
| Striking        | adjusting the parameters and type of striking for rack version only |

### **Button functions:**

| < or ≻       | change item                          |
|--------------|--------------------------------------|
| $\checkmark$ | confirm selection and enter settings |
| x            | return to the MASTER screen          |

### 5. SYNCHRONIZATION

When Mater clock has only one synchronization source, you cannot select another. It is preset for HN60i there is DCF and for HN61i is only GPS.

In the MAIN Menu press the  $\checkmark$  button to select SYNCHRONIZATION.

|       | synchronization source<br>(DCF or GPS) |
|-------|----------------------------------------|
| Туре: | DCF                                    |

### 6. SET TIME ZONES

This function is used to set time zones of slave line, channel, master clock time view, and synchronization sources. See the Mobatime Time zone table in chapter 12.

In the MAIN Menu press the  $\checkmark$  button to select *Time Zones*.

The menu contains two pages between which you can sroll if an item that is set with the  $\triangleleft$  and  $\triangleright$  button doesn't blinking.

The display shows:

| L | i | n | e |   | Т | Ζ | : |     |   | 2 |
|---|---|---|---|---|---|---|---|-----|---|---|
| С | h | а | n | n | e | 1 |   | T Z | : | 2 |

By pressing the > button you can go to the screen:

| L | 0 | с | a | 1 |   | Т | Ζ | : | 2 |
|---|---|---|---|---|---|---|---|---|---|
| S | у | n | с |   | Т | Ζ | : |   | 2 |

### **Button functions:**

| < ><br>+ √<br>+ − | moving items; or the menu pages, if the item being set isn't blinking<br>enter the item settings on the current page<br>change the blinking item (while holding auto load) |
|-------------------|----------------------------------------------------------------------------------------------------|
| √<br>             | save the entered values and return to MASTER screen                                                                                                    |
| x                 | return without saving                                                                                                    |

### 7. SLAVE LINE MENU

Set the L1 slave line parameters according to the type of connected slave clocks, enter particular the line type, pulse, gap length, and cycle typ.

In the MAIN Menu press the  $\checkmark$  button to select Slave line.

The menu contains two pages between which you can sroll if an item that is set with

the < and >button doesn't blinking.

The display shows:

slave type

| Line | type  | e : |     | m | i | n |
|------|-------|-----|-----|---|---|---|
| сусН | imp 1 | 5   | g a | р | 1 | 5 |
| 2    |       |     | 0   | - |   |   |

cycle impulse length gap length

By pressing the  $\rightarrow$  button, you can go to the screen:

| S | e | t | S | t | а | t | e |   |   |   |   |   |   |   |
|---|---|---|---|---|---|---|---|---|---|---|---|---|---|---|
|   |   |   |   |   |   |   |   | r | u | n | n | i | n | g |

### 7.1. First Page Options:

#### line type by type of slave clock:

| min    | minute impulses     |
|--------|---------------------|
| 1 / 2m | half-minute opulses |
| sec    | second impulses     |
| code   | MOBATIME code line  |

cycle, according to the mode in which the slave clock operates:

| Н | half day, 12 hou | rs (analog clock) |
|---|------------------|-------------------|
|---|------------------|-------------------|

*D* daily, 24 hours (digital clock)

#### pulse parameters for slave lines:

*pulse* enter the pulse duration in tenths of seconds (01 - 99)

*gap* enter the length of the gap between pulses in accelerated mode in tenths of a seconds (01-99)

### 7.2. Second Page Options:

#### you can set the following line states:

| run | the line starts |
|-----|-----------------|
|     |                 |

*stop* the line stops

12pos-stop the line runs to 12:00 in accelerated mode and then stop

#### default values for minute and half minute lines:

| pulse length | 1.5 s |
|--------------|-------|
| gap length   | 1.5 s |

#### default values for second line:

| pulse length | 0.3 s |
|--------------|-------|
| gap length   | 0.2 s |

Note about setting a second line:

For a second line,  $\Sigma$  imp + gap can't be higher than 10, if = 10 no fast operation is possible.

### **Button functions:**

- < > move between items
- + change the blinking item (while holding auto load)
  - $\checkmark$  save the entered values and return to LINE screen
  - x return without saving

18/28

### 8. CHANNEL SETTING - CHANNEL PARAMETERS CH 1

Use this function to set the channel switching mode.

In the MAIN Menu press the  $\checkmark$  button to select *Channel* setup.

### **Options:**

| Program / manually | channel switches according to the weekly program or manualy/<br>function to set the mode for manual switching of the channel |
|--------------------|----------------------------------------------------------------------------------------------------|
| Illumination       | channel switches according to calculated sunrise                                                                             |

Illumination

### **Buttons function:**

< >  $\checkmark$ 

change itemitem selection confirm selection and open submenu

and sunset times

### Note:

The channel can be switched manually in all information screens. If sunrise / sunset switching is set, the channel can not be switched manually.

### 8.1. Program / Manual

Press the  $\checkmark$  button to select Program / manually.

The display shows:

| М | а | n |   | S | W | i | t | с | h |   |
|---|---|---|---|---|---|---|---|---|---|---|
| p | u | S | h |   | b | u | t | t | 0 | n |

### **Options:**

| timer       | by pressing the button the channel will switch to predefined period of time 00:01-15:59 (mm:ss) |
|-------------|-------------------------------------------------------------------------------------------------|
| on / off    | press to turn on, press to turn off                                                             |
| push button | the channel is switched on while the button held (default)                                      |

### **Buttons function:**

| < >          | moving between items                                 |
|--------------|------------------------------------------------------|
| + -          | change the blinking item                             |
| $\checkmark$ | save the entered values and return to CHANNEL screen |
| X            | return without storing                               |

### 8.2. Switching illumination by calculated sunrise and sunset time

Press to  $\checkmark$  button to select Illumination.

Calculated times apply to the specified geographic coordinates. For places with specific conditions, it is possible to adjust the time for switching off and switching off the channel. Adjusting the value to the positive value speeds up the evening switching-on and extends the switching-off time in the morning.

Example: no correction: switch on 19:20 – switch off 6:32; correction + 10 min: 19:10 - 6:42; correction -10 min: 19:30 - 6:22.

The display shows:

| latitude |   |   |   |   |   |   |   | le | ong | itud |   |   |   |   |   |
|----------|---|---|---|---|---|---|---|----|-----|------|---|---|---|---|---|
| 5        | 0 | 0 | 0 | 0 | ' | 1 | V |    | 1   | 5    | 0 | 0 | 0 | 1 | E |
| с        | 0 | r | r | e | c | t | i | 0  | n   | 22.5 |   | + | 0 | 5 | m |
|          |   |   |   |   |   |   |   |    |     |      |   |   |   |   |   |

switch correction

### **Button functions:**

| < >          | moving between items                                 |
|--------------|------------------------------------------------------|
| + -          | change the blinking item                             |
| $\checkmark$ | save the entered values and return to CHANNEL screen |
| x            | return without saving                                |

### 9. WEEK PROGRAM

In the Week program menu, you can program the switching program lines for channel output.

Allows you to set channel switching on a weekly cycle. For each program line, enter the channel switching time, channel switching mode, day of the week when the channel is to be switched on. Capacity of 399 program lines. You can add or delete rows in a weekly program.

In the MAIN Menu press the  $\checkmark$  button to select Weekly program.

The display will appear in a blank list:

| Wee | k | р | r | 0 | g | r | а | m |   |   |   |  |
|-----|---|---|---|---|---|---|---|---|---|---|---|--|
| CH1 | 0 | 0 | 0 |   | r | e | c | 0 | r | d | S |  |

or the list where are the records:

| Wee   | k | р | r | 0 | g | r | a | m |   |   |   |
|-------|---|---|---|---|---|---|---|---|---|---|---|
| C H 1 | 0 | 0 | 5 |   | r | e | c | 0 | r | d | S |

count of saved records for desired output

selection of output for switch program

### **Button functions:**

- $\checkmark$  entry to view records, or create a new record (at blank list)
- x return to the MAIN menu

### 9.1. Entering a weekly program

Weekly programs can be composed to a channel program.

Menu items:

| CH1 | channel output (for DIN rail and rack version) |
|-----|------------------------------------------------|
|     |                                                |

AUD audio output (for rack version only)

In menu Week program, select by pressing + or buttons, desired output.

By pressing button  $\checkmark$ , you enter desired switch program.

The display shows:

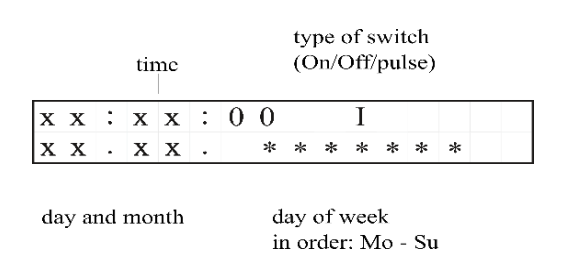

On this screen you are able to add rows for week program or audio channel.

Add new rows of switch program by following instruction.

### Button functions in the switching program listing mode:

- move between entries
  - add new program entry
  - \_\_\_\_\_ delete of selected program entry
  - ✓ edit of selected program entry
  - x return to previous screen

#### The display shows:

| 12 : <b>x x</b> : 0 2 I |  |
|-------------------------|--|
| XX.02. *****            |  |

day and month

day of week (in order Mo - Su)

### **Button functions:**

| < >          | move between the items                                     |
|--------------|------------------------------------------------------------|
| + -          | change the blinking item                                   |
| $\checkmark$ | save the program item and return to switch program listing |
| x            | return without saving                                      |

#### Enter all the data step-by-step:

| time:            | hh:m             | m:ss                                                                                    |
|------------------|------------------|-----------------------------------------------------------------------------------------|
| mode:            | Ι                | switch on                                                                               |
|                  | 0                | switch off                                                                              |
|                  | SXX              | channel will be switched on for specified duration (01 to 99s)                          |
| date             | dd.m             | m                                                                                       |
| day of the week: | in the           | order <b>Mo, Tu, We, Th, Fri, Sa, Su</b>                                                |
|                  | * day<br>- the o | in which the program line will be executed<br>day when the program line not be executed |

#### Note:

If you set value "xx" in the position of hh or mm", it means that the channel will execute the command every time unit.

#### For example:

xx: 00: 00 means that the command will be executed every hour

08: xx: 00 means that the command will be executed every minute of the eighth hour.

If you set value "xx" in the position of dd or mm", it means that the channel will execute the command every date unit.

#### For example:

xx. 02. 00 means that the command will be executed every day in February

08. xx. 00 means that the command will be executed every eighth of the month.

### **10. STRIKING**

This function is used to set the parameters and type of striking, for rack version only. In the MAIN Menu press the  $\checkmark$  button to select *Striking*.

|   |   |   |   |   |   |   |   |   |   | b | reak | dow | n tim | е |   |
|---|---|---|---|---|---|---|---|---|---|---|------|-----|-------|---|---|
| S | t | r | i | k | e |   | 0 | f | f | 2 | 2    | -   | 0     | 5 | h |
| 1 | / | 2 |   | Ι | 0 | 2 |   | Р | 1 | 8 |      | Р   | h     | 1 | 0 |
| _ |   | _ |   | - |   | _ |   | - | - | 0 |      |     |       |   | _ |

striking type pulse lenght gap lenght

### **Options:**

| 22-06 | setting of the beginning and end of the time period when the striking is<br>switched off<br>e.g. at setting 22-06 the last hit is at 22:00 and the the striking starts the<br>next day at 6:00 |
|-------|----------------------------------------------------------------------------------------------------|
| 1/2   | adjusting the type striking; the choice is 1/2, 1/4, and off                                                                                                    |
| I     | enter the pulse length in tenths of a second (01-99)                                                                                                    |
| Р     | enter the pulse gap length (01-99)                                                                                                    |
| Ph    | enter the length of the gap between the $\frac{1}{4}$ and the hour striking (01-99)                                                                                                    |

### **Button functions:**

| < >          | move between the items   |
|--------------|--------------------------|
| -+           | change the blinking item |
| x            | return to MAIN MENU      |
| $\checkmark$ | save the entered values  |

### **11. TECHNICAL PARAMETERS**

| Model                     |                                                      | HN 60i                                                                    | HN 61i            |  |  |  |
|---------------------------|------------------------------------------------------|---------------------------------------------------------------------------|-------------------|--|--|--|
|                           | number                                               | 1                                                                         |                   |  |  |  |
| Slave clock line          | type                                                 | polarized minute, half-minute or second impulses,<br>MOBATIME serial code |                   |  |  |  |
|                           | electrical parameters                                | 24V, max. 150 mA                                                          |                   |  |  |  |
|                           | number                                               | 1                                                                         |                   |  |  |  |
|                           | weekly program                                       | with up to 399 switching commands                                         |                   |  |  |  |
| Switching relay contact   | astronomical calendar                                | with entry of geographical coordinates for sunrise/sunse<br>calculation   |                   |  |  |  |
|                           | manual switching                                     | selection of different                                                    | ent control modes |  |  |  |
|                           | electrical parameters                                | max. 250 VAC, n                                                           | nax. 6 A, 1500 VA |  |  |  |
|                           | input of DCF signal                                  | ✓                                                                         |                   |  |  |  |
|                           | output of DCF signal (synthetic passive)             | -                                                                         | ✓                 |  |  |  |
| Other I/O                 | GPS input for external antenna                       | -                                                                         | ✓                 |  |  |  |
| Other #O                  | USB                                                  | √                                                                         |                   |  |  |  |
|                           | output 14 and 24 VDC, max. 200 mA<br>summary current | ✓                                                                         |                   |  |  |  |
| Deale un ata sura failura | passive for RTC                                      | about 5 years by lithium battery                                          |                   |  |  |  |
| Back-up at power failure  | active for full functionality                        | internal circuit for charging the external battery                        |                   |  |  |  |
| Rewar europh              | AC (mains)                                           | 115 or 230 VAC ±5 %, 50-60 Hz                                             |                   |  |  |  |
| Power supply              | DC                                                   | 12 or 24 VDC ±10 %                                                        |                   |  |  |  |
| Accuracy (at about 20°C)  | without synchronisation                              | ± 0,1 s per day                                                           |                   |  |  |  |
| Accuracy (at about 20°C)  | synchronised                                         | ± 10                                                                      | ) ms              |  |  |  |
| Favironment               | operating temperature                                | from -30 to + 70°C                                                        |                   |  |  |  |
| Environment               | relative humidity                                    | max. 95% witho                                                            | ut condensation   |  |  |  |
|                           | IP 20                                                | 106 (6M) x 90 x                                                           | c 58 mm / 0.6kg   |  |  |  |
| Dimensions (mm) /         | IP 40                                                | 140 x 165 x 7                                                             | 74 mm / 0.8kg     |  |  |  |
| Weight (kg)               | IP 65                                                | 145 x 240 x 1                                                             | 13 mm / 1.2kg     |  |  |  |
|                           | 19" rack mounting                                    | 483 x 44 (1U) x 127 mm / 1,5 kg                                           |                   |  |  |  |
| Accessories               |                                                      |                                                                           |                   |  |  |  |
| DCF 77 radio receiver     | AD 650                                               | ✓                                                                         | -                 |  |  |  |
| GPS magnetic antenna      | Standard cable length 5m                             | -                                                                         | ~                 |  |  |  |
| Back-up battery pack      | Lead battery 0,8 Ah, 12 V                            | Y                                                                         | (                 |  |  |  |

### 12. TIME ZONE TABLE

Time zone entries in the standard season table, (version 10.2).

| No. | City / State                                                                                                    | UTC<br>Offset | DST | Standard $\rightarrow$ DST        | $DST \rightarrow Standard$        |
|-----|----------------------------------------------------------------------------------------------------|---------------|-----|-----------------------------------|-----------------------------------|
| 00  | UTC (GMT), Monrovia                                                                                                    | 0             | No  |                                   |                                   |
| 01  | London, Dublin, Lisbon                                                                                                    | 0             | Yes | Last Sun. Mar. (01:00)            | Last Sun. Oct. (02:00)            |
| 02  | Brussels, Amsterdam, Berlin, Bern,<br>Copenhagen, Madrid, Oslo, Paris,<br>Rome, Stockholm, Vienna, Belgrade,<br>Bratislava, Budapest, Ljubljana, Prague,<br>Sarajevo, Warsaw, Zagreb | +1            | Yes | Last Sun. Mar. (02:00)            | Last Sun. Oct. (03:00)            |
| 03  | Athens, Helsinki, Riga, Tallinn, Sofia,<br>Vilnius                                                                                                    | +2            | Yes | Last Sun. Mar. (03:00)            | Last Sun. Oct. (04:00)            |
| 04  | Bucharest                                                                                                    | +2            | Yes | Last Sun. Mar. (03:00)            | Last Sun. Oct. (04:00)            |
| 05  | Pretoria, Harare,<br>Kaliningrad                                                                                                    | +2            | No  |                                   |                                   |
| 06  | Amman                                                                                                    | +2            | Yes | Last Thu. Mar. (23:59)            | Last Fri. Oct. (01:00)            |
| 07  | UTC (GMT)                                                                                                    | 0             | No  |                                   |                                   |
| 08  | Istanbul, Kuwait City, Minsk, Moscow,<br>Saint Petersburg, Volgograd                                                                                                    | +3            | No  |                                   |                                   |
| 09  | Praia, Cape Verde                                                                                                    | -1            | No  |                                   |                                   |
| 10  | UTC (GMT)                                                                                                    | 0             | No  |                                   |                                   |
| 11  | Abu Dhabi, Muscat, Tbilisi, Samara                                                                                                    | +4            | No  |                                   |                                   |
| 12  | Kabul                                                                                                    | +4.5          | No  |                                   |                                   |
| 13  | Adamstown (Pitcairn Is.)                                                                                                    | -8            | No  |                                   |                                   |
| 14  | Tashkent, Islamabad, Karachi, Yekate-<br>rinburg                                                                                                    | +5            | No  |                                   |                                   |
| 15  | Mumbai, Kolkata, Chennai,<br>New Delhi, Colombo                                                                                                    | +5.5          | No  |                                   |                                   |
| 16  | Astana, Thimphu, Dhaka, Novosibirsk                                                                                                    | +6            | No  |                                   |                                   |
| 17  | Bangkok, Hanoi, Jakarta, Krasnoyarsk                                                                                                    | +7            | No  |                                   |                                   |
| 18  | Beijing, Hong Kong, Singapore, Taipei,<br>Irkutsk                                                                                                    | +8            | No  |                                   |                                   |
| 19  | Tokyo, Seoul, Yakutsk                                                                                                    | +9            | No  |                                   |                                   |
| 20  | Gambier Island                                                                                                    | -9            | No  |                                   |                                   |
| 21  | South Australia: Adelaide                                                                                                    | +9.5          | Yes | 1 <sup>st</sup> Sun. Oct (02:00)  | 1 <sup>st</sup> Sun. Apr. (03:00) |
| 22  | Northern Territory: Darwin                                                                                                    | +9.5          | No  |                                   |                                   |
| 23  | Brisbane, Guam,<br>Port Moresby, Vladivostok                                                                                                    | +10           | No  |                                   |                                   |
| 24  | Sydney, Canberra, Melbourne, Tasma-<br>nia: Hobart                                                                                                    | +10           | Yes | 1 <sup>st</sup> Sun. Oct. (02.00) | 1 <sup>st</sup> Sun. Apr. (03:00) |
| 25  | UTC (GMT)                                                                                                    | 0             | No  |                                   |                                   |
| 26  | UTC (GMT)                                                                                                    | 0             | No  |                                   |                                   |
| 27  | Honiara (Solomon Is.), Magadan,<br>Noumea (New Caledonia)                                                                                                    | +11           | No  |                                   |                                   |
| 28  | Auckland, Wellington                                                                                                    | +12           | Yes | Last Sun. Sep. (02:00)            | 1 <sup>st</sup> Sun. Apr. (03:00) |
| 29  | Majuro (Marshall Is.), Anadyr                                                                                                    | +12           | No  |                                   |                                   |
| 30  | Azores                                                                                                    | -1            | Yes | Last Sun. Mar. (00:00)            | Last Sun. Oct. (01:00)            |
| 31  | Middle Atlantic                                                                                                    | -2            | No  |                                   |                                   |
| 32  | Brasilia                                                                                                    | -3            | Yes | 3 <sup>rd</sup> Sun. Oct. (00:00) | 3 <sup>rd</sup> Sun. Feb. (00:00) |
| 33  | Buenos Aires                                                                                                    | -3            | No  |                                   |                                   |
| 34  | Newfoundland                                                                                                    | -3.5          | Yes | 2 <sup>nd</sup> Sun. Mar. (02:00) | 1 <sup>st</sup> Sun. Nov. (02:00) |
| 35  | Atlantic Time (Canada)                                                                                                    | -4            | Yes | 2 <sup>nd</sup> Sun. Mar. (02:00) | 1 <sup>st</sup> Sun. Nov. (02:00) |
| 36  | La Paz                                                                                                    | -4            | No  |                                   |                                   |
| 37  | Bogota, Lima, Quito                                                                                                    | -5            | No  |                                   |                                   |
| 38  | New York, Eastern Time (US & Canada)                                                                                                    | -5            | Yes | 2 <sup>nd</sup> Sun. Mar. (02:00) | 1 <sup>st</sup> Sun. Nov. (02:00) |
| 39  | Chicago, Central Time (US & Canada)                                                                                                    | -6            | Yes | 2 <sup>na</sup> Sun. Mar. (02:00) | 1 <sup>₅</sup> Sun. Nov. (02:00)  |

| 40 | Tegucigalpa, Honduras       | -6   | No  |                                   |                                   |
|----|-----------------------------|------|-----|-----------------------------------|-----------------------------------|
| 41 | Phoenix, Arizona            | -7   | No  |                                   |                                   |
| 42 | Denver, Mountain Time       | -7   | Yes | 2 <sup>nd</sup> Sun. Mar. (02:00) | 1 <sup>st</sup> Sun. Nov. (02:00) |
| 43 | Los Angeles, Pacific Time   | -8   | Yes | 2 <sup>nd</sup> Sun. Mar. (02:00) | 1 <sup>st</sup> Sun. Nov. (02:00) |
| 44 | Anchorage, Alaska (US)      | -9   | Yes | 2 <sup>nd</sup> Sun. Mar. (02:00) | 1 <sup>st</sup> Sun. Nov. (02:00) |
| 45 | Honolulu, Hawaii (US)       | -10  | No  |                                   |                                   |
| 46 | Midway Islands (US)         | -11  | No  |                                   |                                   |
| 47 | Mexico City, Mexico         | -6   | Yes | 1 <sup>st</sup> Sun. Apr. (02:00) | Last Sun. Oct. (02:00)            |
| 48 | Adak (Aleutian Is.)         | -10  | Yes | 2 <sup>nd</sup> Sun. Mar. (02:00) | 1 <sup>st</sup> Sun. Nov. (02:00) |
| 49 | UTC (GMT)                   | 0    | No  |                                   |                                   |
| 50 | UTC (GMT)                   | 0    | No  |                                   |                                   |
| 51 | UTC (GMT)                   | 0    | No  |                                   |                                   |
| 52 | UTC (GMT)                   | 0    | No  |                                   |                                   |
| 53 | UTC (GMT)                   | 0    | No  |                                   |                                   |
| 54 | Ittoqqortoormiit, Greenland | -1   | Yes | Last Sun. Mar. (00:00)            | Last Sun. Oct. (01:00)            |
| 55 | Nuuk, Qaanaaq,Greenland     | -3   | Yes | Last Sat. Mar. (22:00)            | Last Sat. Oct. (23:00)            |
| 56 | Not used                    |      |     |                                   |                                   |
| 57 | Western Australia: Perth    | +8   | No  |                                   |                                   |
| 58 | Caracas                     | -4.5 | No  |                                   |                                   |
| 59 | CET standard time           | +1   | No  |                                   |                                   |
| 60 | Not used                    |      |     |                                   |                                   |
| 61 | Not used                    |      |     |                                   |                                   |
| 62 | Baku                        | +4   | Yes | Last Sun. Mar. (04:00)            | Last Sun. Oct. (05:00)            |
| 63 | UTC (GMT)                   | 0    | No  |                                   |                                   |
| 64 | UTC (GMT)                   | 0    | No  |                                   |                                   |

In countries where the DST switch date changes annually (e.g. Iran, Israel), the time zone has to be defined manually in the user time zone table (entries 80 – 99).

#### Legend:

| UTC:                        | Universal Time Coordinate, equivalent to GMT                |
|-----------------------------|-------------------------------------------------------------|
| DST:                        | Daylight Saving Time                                        |
| DST Change:                 | Daylight Saving Time changeover                             |
| Standard $\rightarrow$ DST: | Time change from Standard time (Winter time) to Summer time |
| DST $\rightarrow$ Standard: | Time change from Summer time to Standard time (Winter time) |
|                             |                                                             |

*Example:* 2<sup>nd</sup> last Sun. Mar. (02:00) Switch over on the penultimate Sunday in March at 02.00 hours local time.

### 13. WARRANTY and REPAIRS

• The HN 60i&HN 61i master clock meets the requirements of the following standards:

Electrical safety EN62268-1

EMC - EN 55032, EN 55024, EN 50121 - 4

CE Applied EU directives:

2006/95/ES (LVD), 2004108/ES (EMC),

2011/65/EU (RoHS), 2002/96/EC (WEEE)

- The device is to be located outside of working radius of medium voltage power sources. Also can not be exposed to direct impact of solar radiation.
- The device is covered with a 24-month warranty starting from the date of product sale. The warranty does not refer to defects that have been caused by the following:
- unprofessional handling or interference
- chemical effects
- mechanical damage
- the external impact (such as natural disasters, etc.) Servicing during the warranty and post-warranty period is carried out by the manufacturer

### **HEADQUARTERS / PRODUCTION**

MOSER-BAER AG Spitalstrasse 7, CH-3454 Sumiswald Tel. +41 34 432 46 46 / Fax +41 34 432 46 99 moserbaer@mobatime.com / www.mobatime.com

#### SALES SWITZERLAND

MOBATIME AG Stettbachstrasse 5, CH-8600 Dübendorf Tel. +41 44 802 75 75 / Fax +41 44 802 75 65 info-d@mobatime.ch / www.mobatime.ch

#### SALES GERMANY, AUSTRIA

BÜRK MOBATIME GmbH Postfach 3760, D-78026 VS-Schwenningen Steinkirchring 46, D-78056 VS-Schwenningen Tel. +49 7720 8535 0 / Fax +49 7720 8535 11 buerk@buerk-mobatime.de / www.buerk-mobatime.de

#### SALES WORLDWIDE

MOSER-BAER SA EXPORT DIVISION 19 ch. du Champ-des-Filles, CH-1228 Plan-les-Ouates Tel. +41 22 884 96 11 / Fax + 41 22 884 96 90 export@mobatime.com / www.mobatime.com

MOBATIME SA En Budron H 20, CH-1052 Le Mont-sur-Lausanne Tél. +41 21 654 33 50 / Fax +41 21 654 33 69 info-f@mobatime.ch / www.mobatime.ch